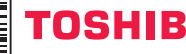

# TOSHIBA MANUEL DE L'UTILISATEUR

### Toshiba Home AC Control

Veuillez vous rendre dans le magasin d'applications de votre appareil pour télécharger et installer l'application Toshiba Home AC Control.

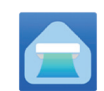

Application

Mot-clé : Toshiba Home AC Control

## À propos de Toshiba Home AC Control.

- 1. Toshiba Home AC Control permet de contrôler le fonctionnement du climatiseur depuis un smartphone ou une tablette (appareil mobile) par le biais d'une connexion internet.
- 2. Everywhere control, un logiciel de contrôle exécuté sur système Cloud et sur appareil mobile, peut paramétrer et surveiller le fonctionnement des climatiseurs par le biais d'une connexion internet.
- 3. Tout le monde peut contrôler 1 interface sans fil avec 5 utilisateurs maximum (utiliser 1 mail pour l'enregistrement).
- 4. Contrôle de systèmes multi-climatiseurs, 1 utilisateur peut contrôler 10 climatiseurs
- 5. Contrôle de groupes.

5.1 Peut créer et contrôler 3 groupes de climatiseurs.

5.2 Peut contrôler 10 climatiseur maximum par groupe.

#### Remarque :

- 1. L'interface ne peut enregistrer qu'1 adresse mail, si un enregistrement intervient avec un nouveau mail, le mail en cours ne sera plus valide.
- 2.1 adresse e-mail peut être utilisée pour enregistrer 5 appareils pour contrôler le même climatiseur.

### Processus d'enregistrement.

Ouvrez l'application et touchez Enregistrement pour enregistrer l'utilisateur.

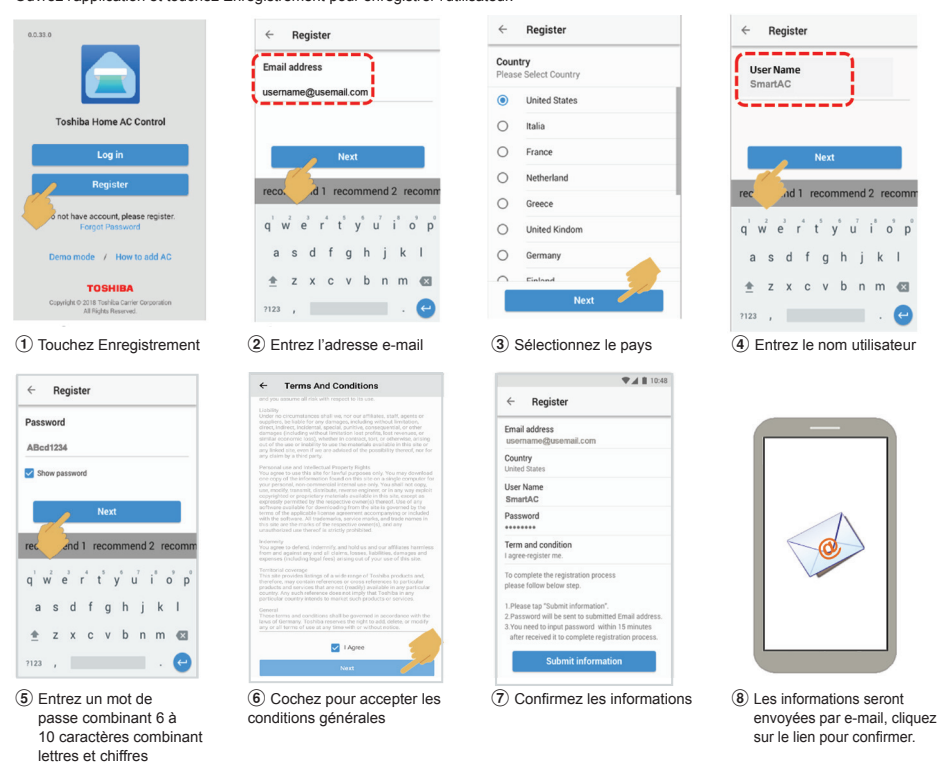

Support de l'application Toshiba Home AC Control.

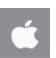

iOS : Version 9.0 ou ultérieure.

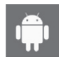

Android : Version 5.0 ou ultérieure.

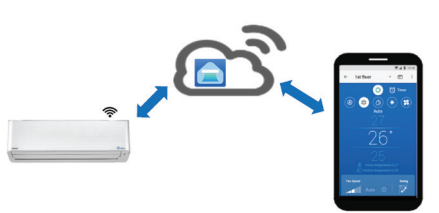

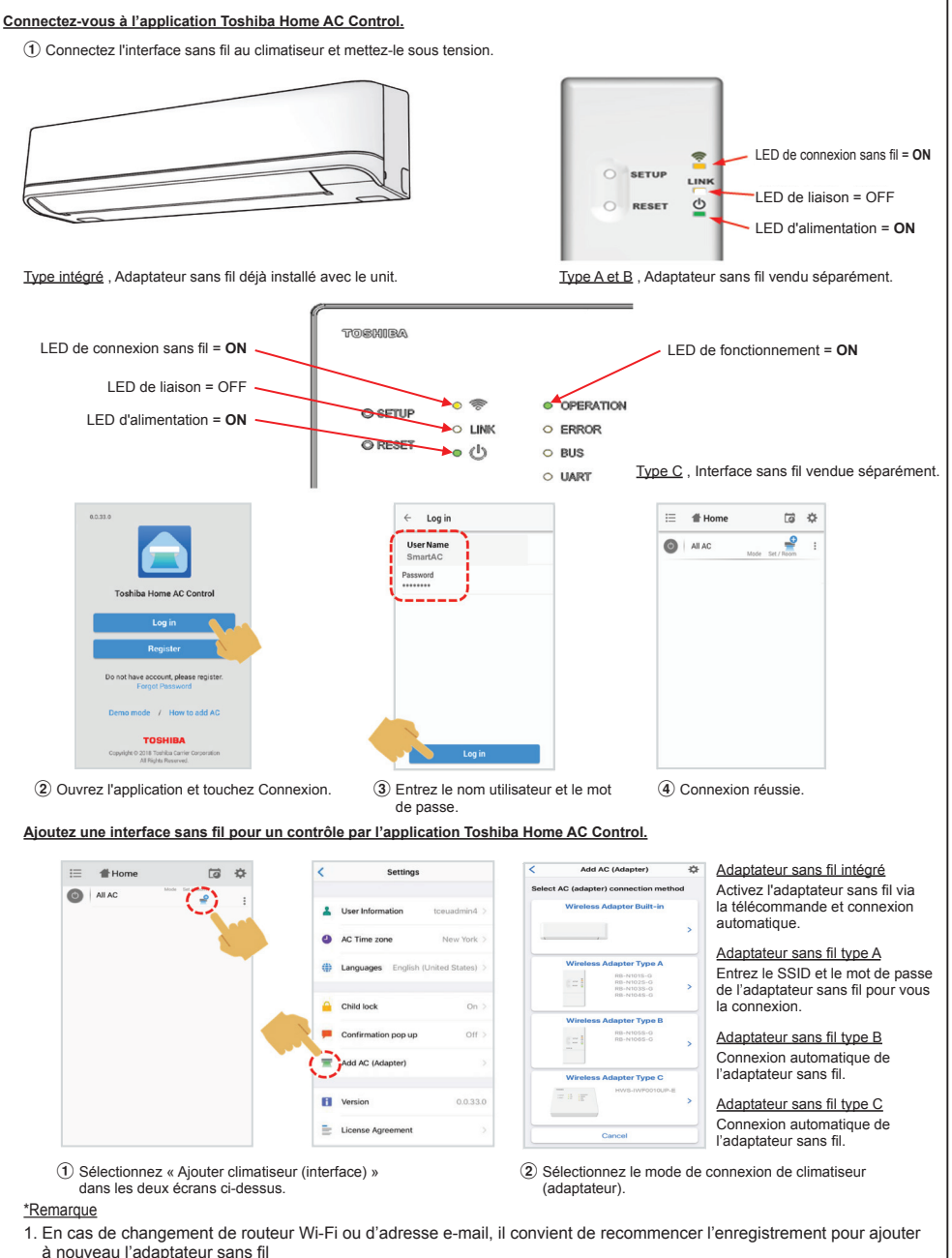

(Type intégré : Appuyez sur la touche MODE de la télécommande 5S pour activer le mode AP).

(Type d'option A, B, C : Appuyez 1 fois sur la touche SETUP pour activer le mode AP).

2. En cas de modification de l'adaptateur sans fil pour l'utiliser avec d'autres climatiseurs, il faut le réinitialiser et l'ajouter à nouveau

(Type d'option : Appuyez sur la touche MODE de la télécommande 5S pour activer le mode « rb »). (Type d'option A, B, C : Maintenez la touche SETUP enfoncée pendant 5 secondes)

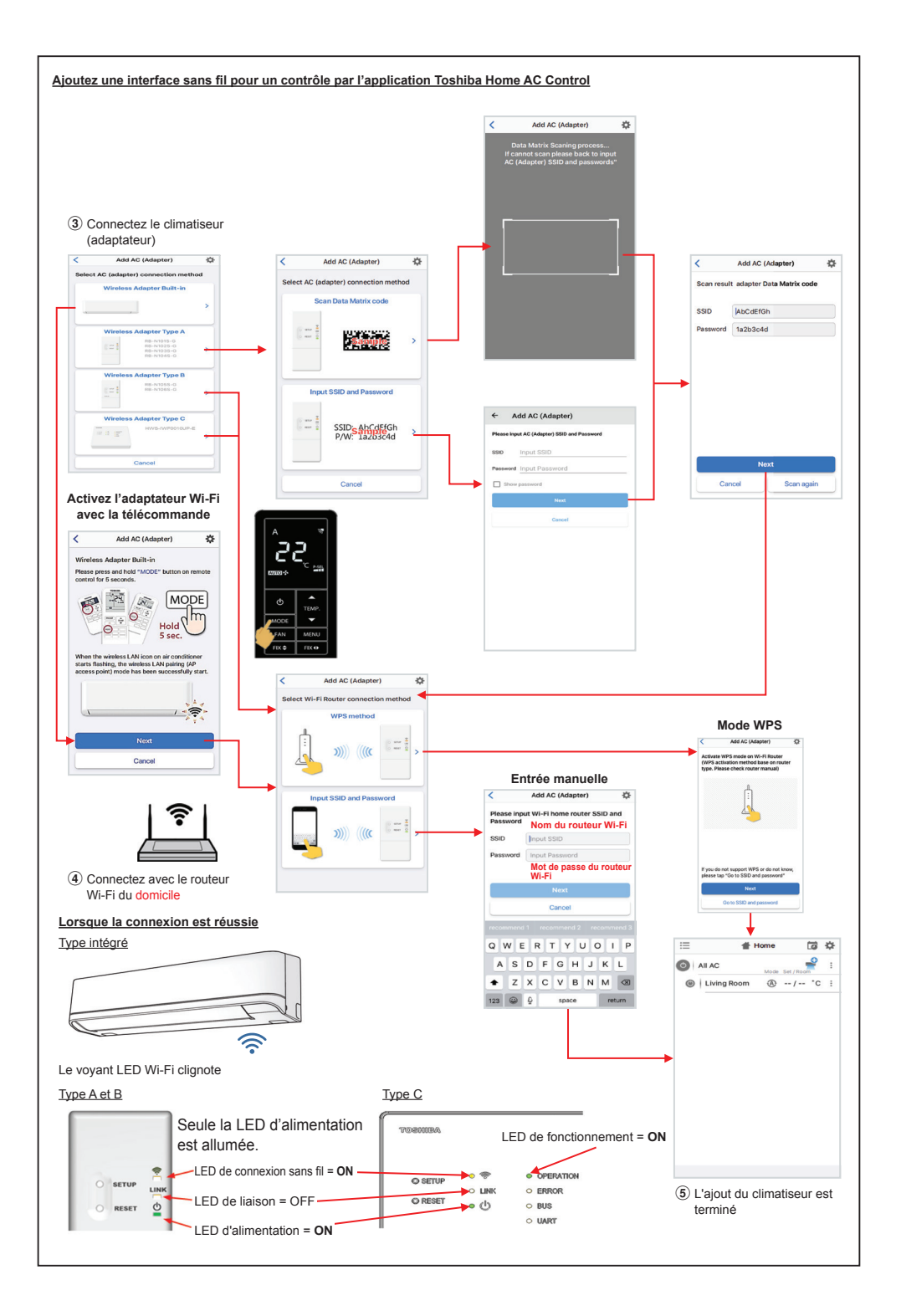

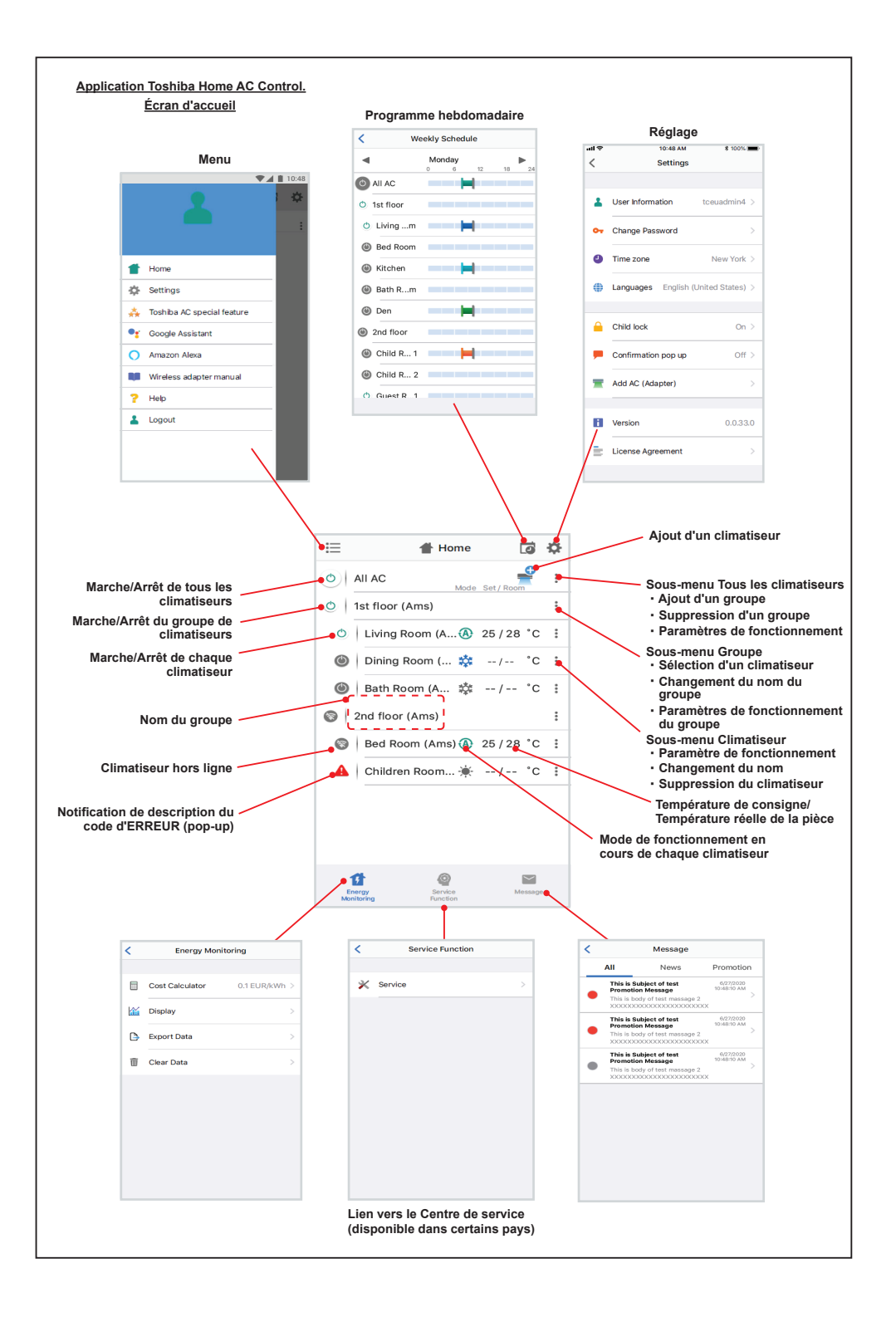

### Paramètres Mode et Condition.

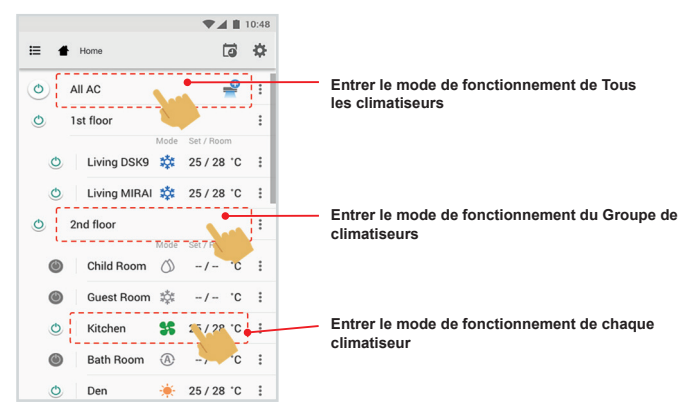

## Sélection du mode application Toshiba Home AC Control.

5 modes de fonctionnement sont proposés

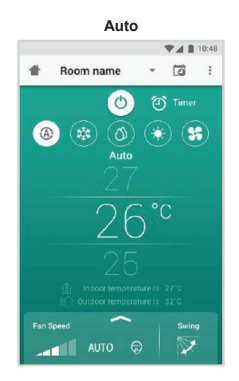

## Chauffage

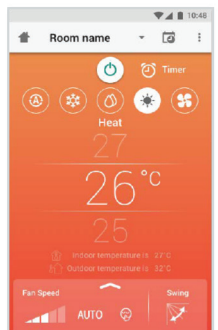

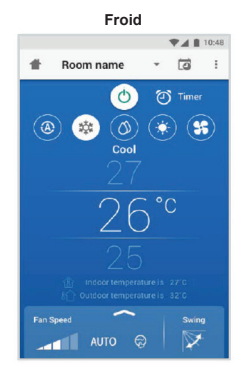

### Ventilateur uniquement

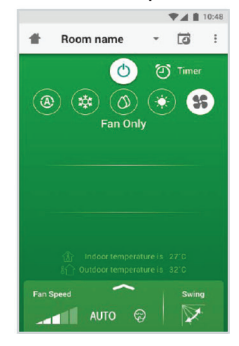

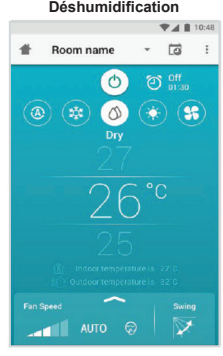

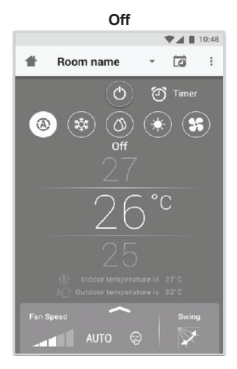

Déshumidification

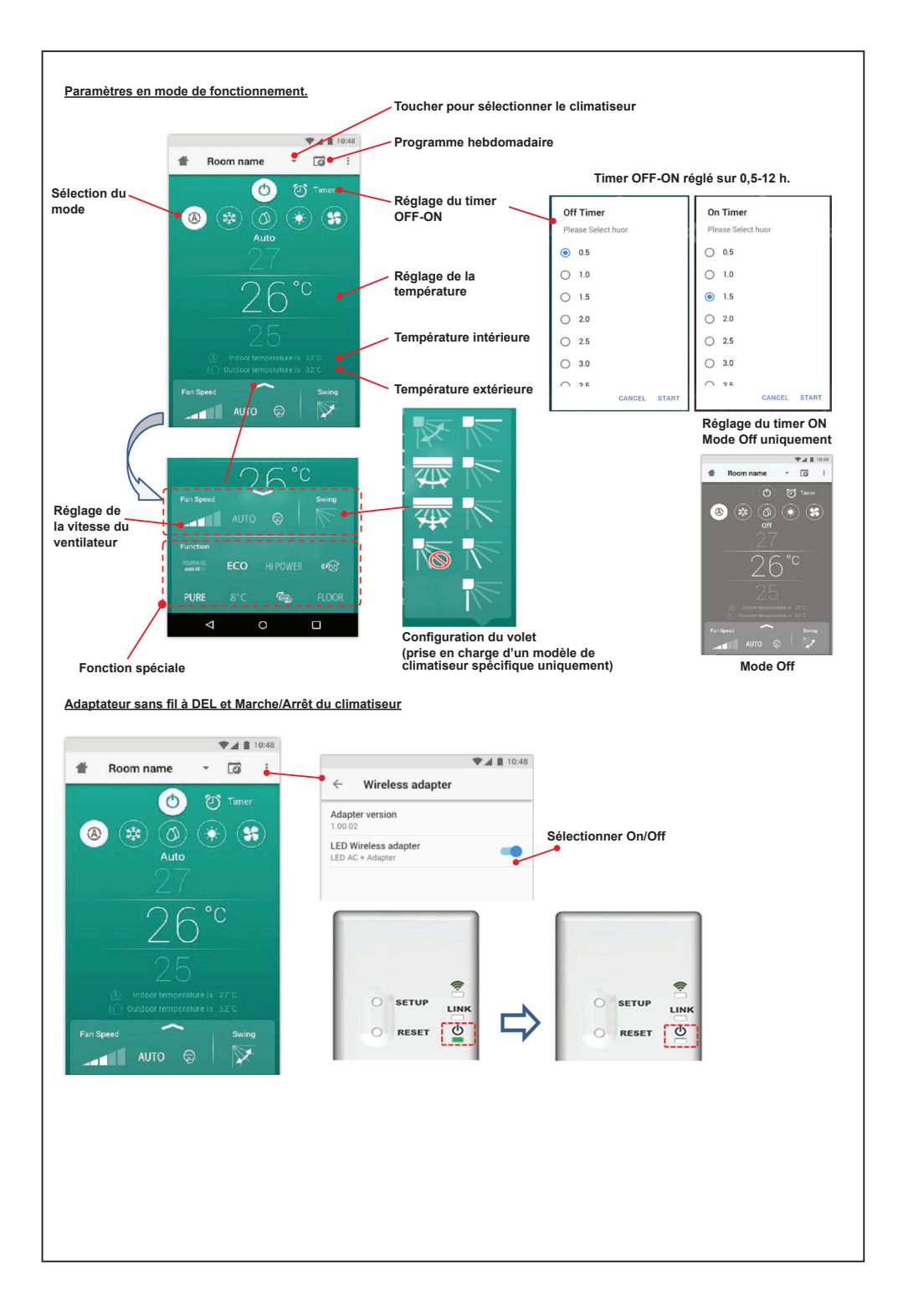

## Fonctionnement des groupes.

3 groupes maximum.

10 unités maximum dans 1 groupe.

#### Ajout de groupe

|                |               |       | <b>₩</b> 48 | 10:48 |   |        |             |      | •           | 10:4   |
|----------------|---------------|-------|-------------|-------|---|--------|-------------|------|-------------|--------|
| ≔              | Select        |       | Ē           | ÷¢•   | - | ≔      | Select      |      | Ē           | -\$    |
| ١              | All AC        | Mode  | Set / Room  | :     |   | 01     | AILAS       | Mc   |             | ×      |
| ٢              | 1st floor     |       |             | :     |   | 0      | 1st floor   |      | Add Group   |        |
| ٢              | Living Room   | ۲     | 25 / 28 °C  | :     |   | O      | Living Room | 0    | Delete Grou | р      |
| ٢              | Bed Room      | *     | 25 / 28 °C  | :     |   | O      | Bed Room    | *    | Operation S | etting |
| ٩              | Kitchen       | \$\$  | 25 / 28 °C  | :     |   | O      | Kitchen     | 35   | 25/28 *     | c :    |
| ٢              | Child Room    |       |             | :     |   | ۲      | Child Room  |      |             | 1      |
| ٢              | Child Roo1    | 蓉     | -/- °C      | :     |   | ۲      | Child Roo1  | *    | -/- *       | с :    |
| ٢              | Child Roo2    | ۲     | -/- °C      | :     |   | ۲      | Child Roo   |      | -/- "       | c :    |
| ٥              | Den           | ۰     | 25 / 28 °C  | :     |   |        | Den         | ۲    | 25 / 28 °   | с :    |
| ٥              | Bath Room     | 0     | -/- °C      | :     |   | 0      | Bath Room   | 0    | -/- "       | c :    |
| Add Ar         | C (Adapter)   |       |             |       |   | Add AC | (Adoptor)   |      |             |        |
| <u>Ajout u</u> | in climatiseu | r dar | ns un gro   | oupe  |   |        |             |      |             |        |
|                |               |       | <b>*</b> 48 | 10:48 |   |        |             |      |             | 10:4   |
| ≔              | Select        |       | G           | ₽     |   |        | Select      |      | ۵Ì          | \$     |
| •              | All AC        | Mode  | Set / Room  | :     |   | 01     | All AC      | Mode | Set / Room  |        |
| O              | 1st floor     |       |             | :     |   | 0      | 1st floor   |      |             |        |

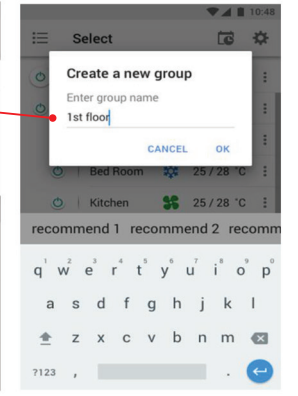

\$ 25/28 °C

Change Name

**Operation Setting** 

×

O Living Room A 25 / 28 °C

🕐 | Bed Room 🇱 25 / 28 °C

Child Roo...1 Select AC

O Kitchen

Child Boo 2

Den

O Bath Room

0

×

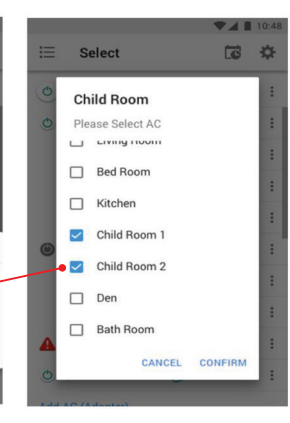

#### Supprimer un climatiseur dans un groupe

Living Room (A) 25 / 28 °C :

🔘 🛛 Bed Room 🇱 25 / 28 °C 🚦

⑥ Child Roo...1 ☆ -/- ℃:

Child Roo...2 A -/- 'C :

\$\$ 25/28 °C :

🔆 25/28 °C 🚦

🖒 -/- °C 🗄

O Kitchen

Child Room

🖒 🕴 Den

O Bath Room

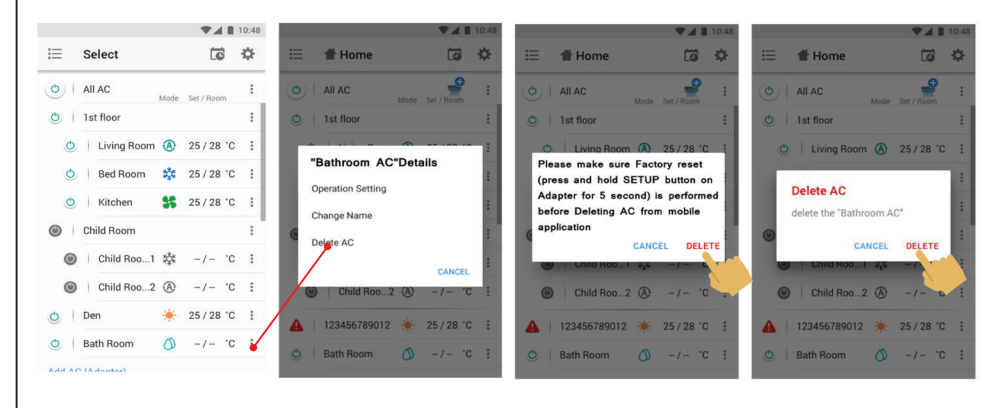

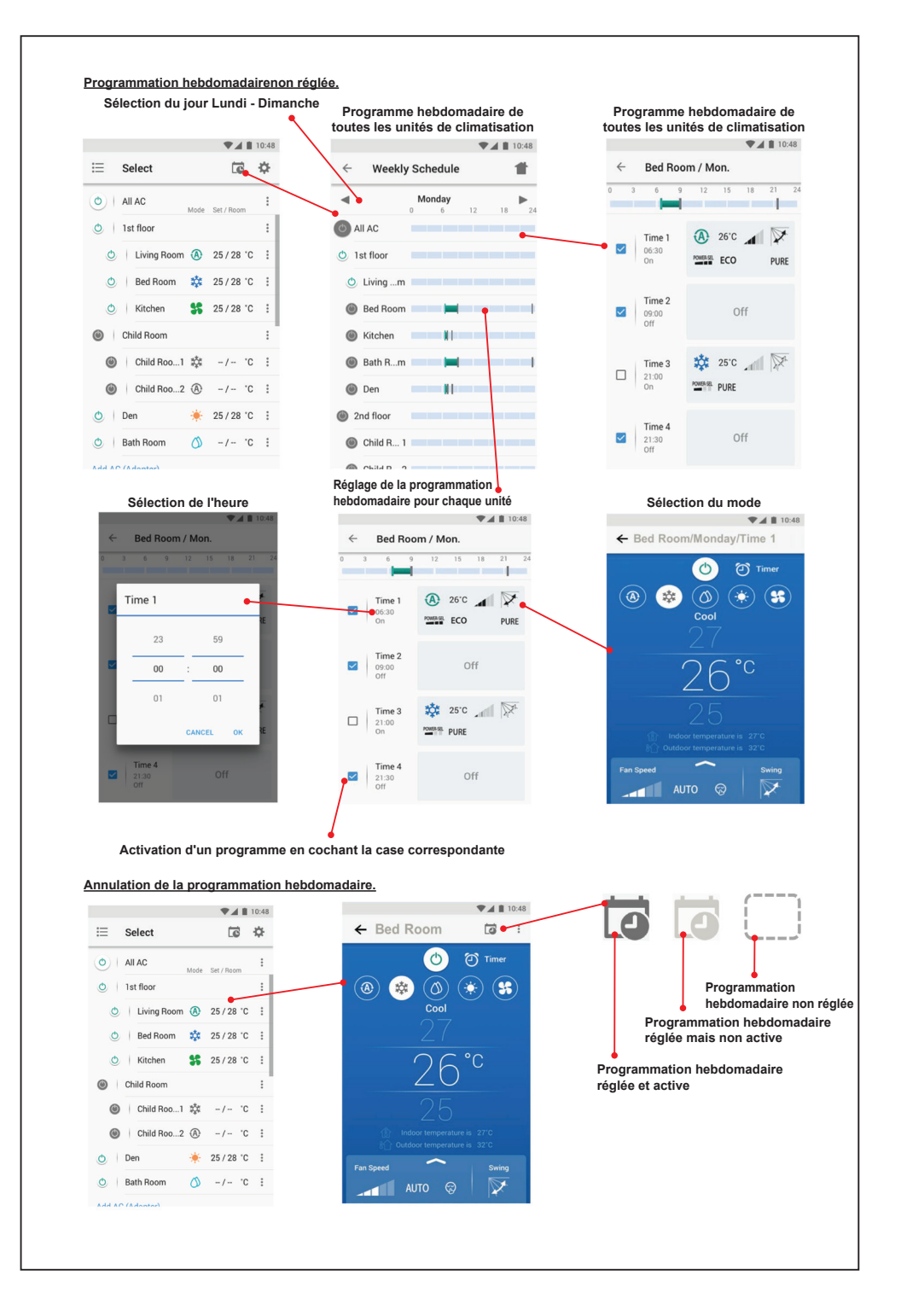

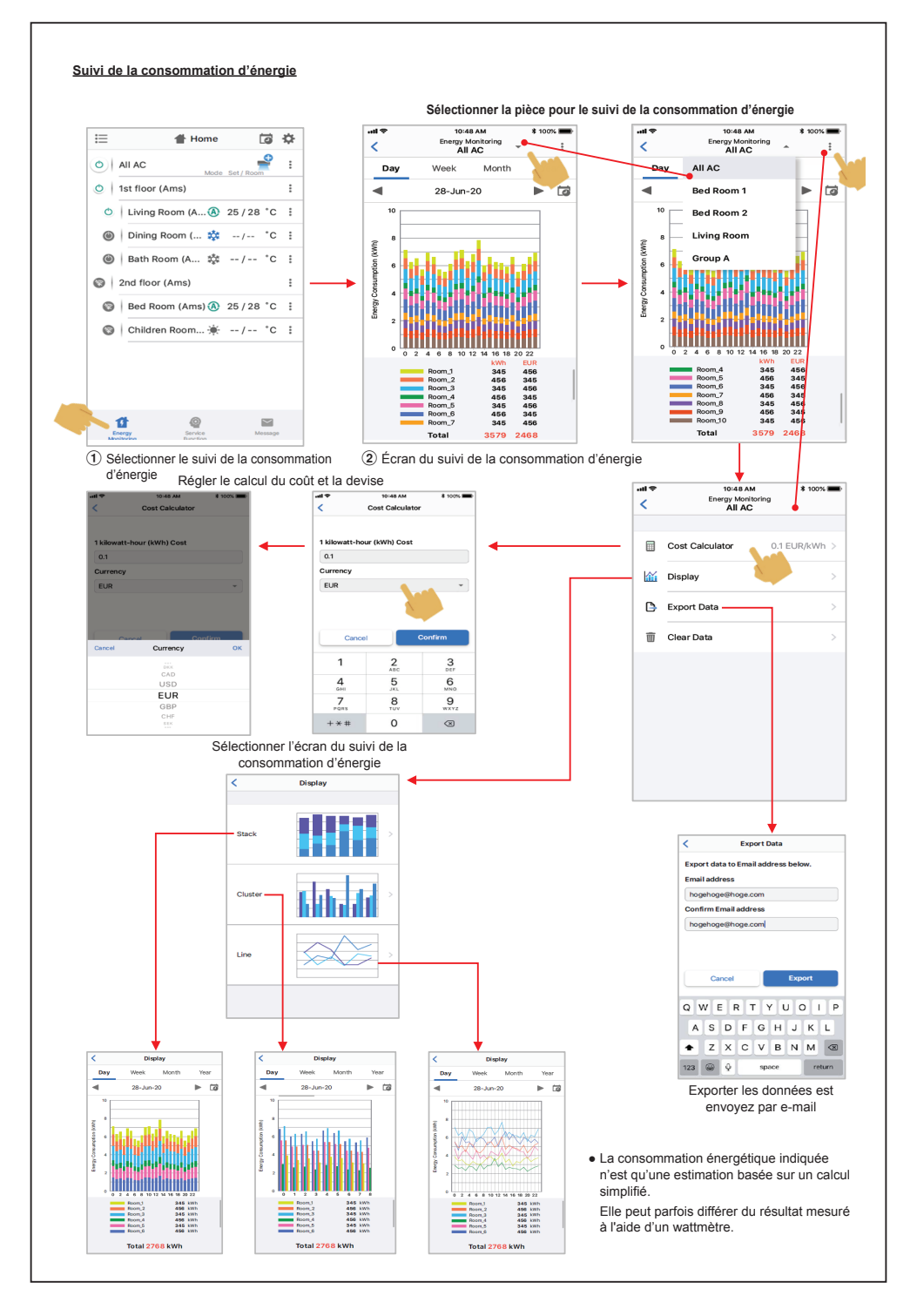

En cas de problème, consultez le menu Help.

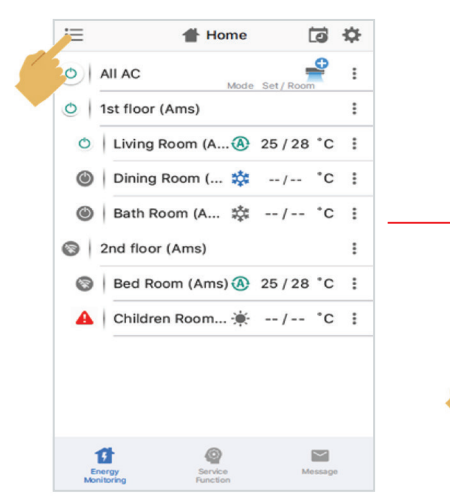

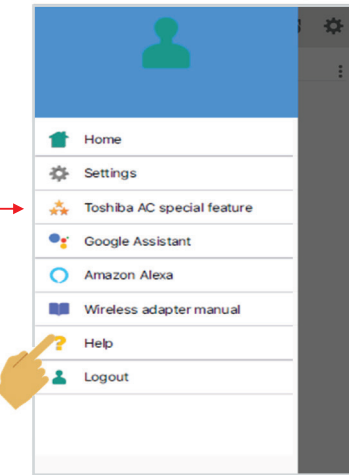

## Assistant Google

Configuration du compte associé et ajout de dispositifs (climatiseurs)

3 Sélectionnez Fonctionne avec 1 Cliquez sur le signe + 2 Sélectionnez Installer un dispositif. Google C X Add and manage < ... Add to home Home Set up device Set up Household Contacts × Invite home m + person to home **(\$)** Create speaker group . Media Call Home Settin Create new home Office Add services 1 de Ð Uideos Nest Mini Music Play music Rebates & rewards 2. Pro services Ð Offers (4) Recherchez Toshiba Home AC (5) Entrez le nom d'utilisateur et le Control mot de passe × Toshiba Home AC Control Done 🔒 prod.azurewebsites.net 🗚 💍 × Add new Toshiba Home AC Control 1 Toshiba Home AC Control By signing in, you are authorizing Google to access your devices ᠿ Ø

# Set up a device Set up a new device or add an existing device or service to your home New devices Add something new, like a Chromecast, Google Next speaker or display, or a partner device, including those labeled "Seamless Setup with the Google Home App." Works with Google Link the of your existing devices or service connected light bulbs or plugs. 6 L'association du compte est terminée, le dispositif s'affiche Choose device • • Bedroom Livingroom Air conditioner Air conditioner

...

Next

## Google Assistant command

| Command Catagoriza                   | English Language                                             |  |  |  |  |
|--------------------------------------|--------------------------------------------------------------|--|--|--|--|
| Command Categorize                   | Example command device name is [Bed room]                    |  |  |  |  |
| Power control                        | OK Google, turn on the [Bed room].                           |  |  |  |  |
| (ON/OFF)                             | OK Google, turn off the [Bed room].                          |  |  |  |  |
|                                      | OK Google, set the [Bed room] to Cool mode.                  |  |  |  |  |
|                                      | OK Google, set the [Bed room] to Heat mode.                  |  |  |  |  |
| Mode setting                         | OK Google, set the [Bed room] to Dry mode.                   |  |  |  |  |
|                                      | OK Google, set the [Bed room] to Auto mode.                  |  |  |  |  |
|                                      | OK Google, set the [Bed room] to Fan mode.                   |  |  |  |  |
|                                      | OK Google, set the [Bed room] temperature to 22 degrees.     |  |  |  |  |
| Temperature setting                  | OK Google, increase the [Bed room] temperature by 1 degrees. |  |  |  |  |
|                                      | OK Google, decrease the [Bed room] temperature by 2 degrees. |  |  |  |  |
|                                      | OK Google, set the [Bed room] fan speed to Auto.             |  |  |  |  |
|                                      | OK Google, set the [Bed room] fan speed to Low.              |  |  |  |  |
|                                      | OK Google, set the [Bed room] fan speed to Low plus.         |  |  |  |  |
| Ean speed setting                    | OK Google, set the [Bed room] fan speed to Medium.           |  |  |  |  |
| (Decomposed to use Earlish los more) | OK Google, set the [Bed room] fan speed to Medium plus.      |  |  |  |  |
| (Recommend to use English language)  | OK Google, set the [Bed room] fan speed to High.             |  |  |  |  |
|                                      | OK Google, set the [Bed room] fan speed to Quiet.            |  |  |  |  |
|                                      | OK Google, increase the [Bed room] fan speed.                |  |  |  |  |
|                                      | OK Google, decrease the [Bed room] fan speed.                |  |  |  |  |
| Ctatus insuring                      | OK Google, what is the [Bed room] set to ?                   |  |  |  |  |
| Status Inquiry                       | OK Google, what is the temperature in the [Bed room] ?       |  |  |  |  |

## Alexa d'Amazon

Configuration du compte associé et ajout de dispositifs (climatiseurs)

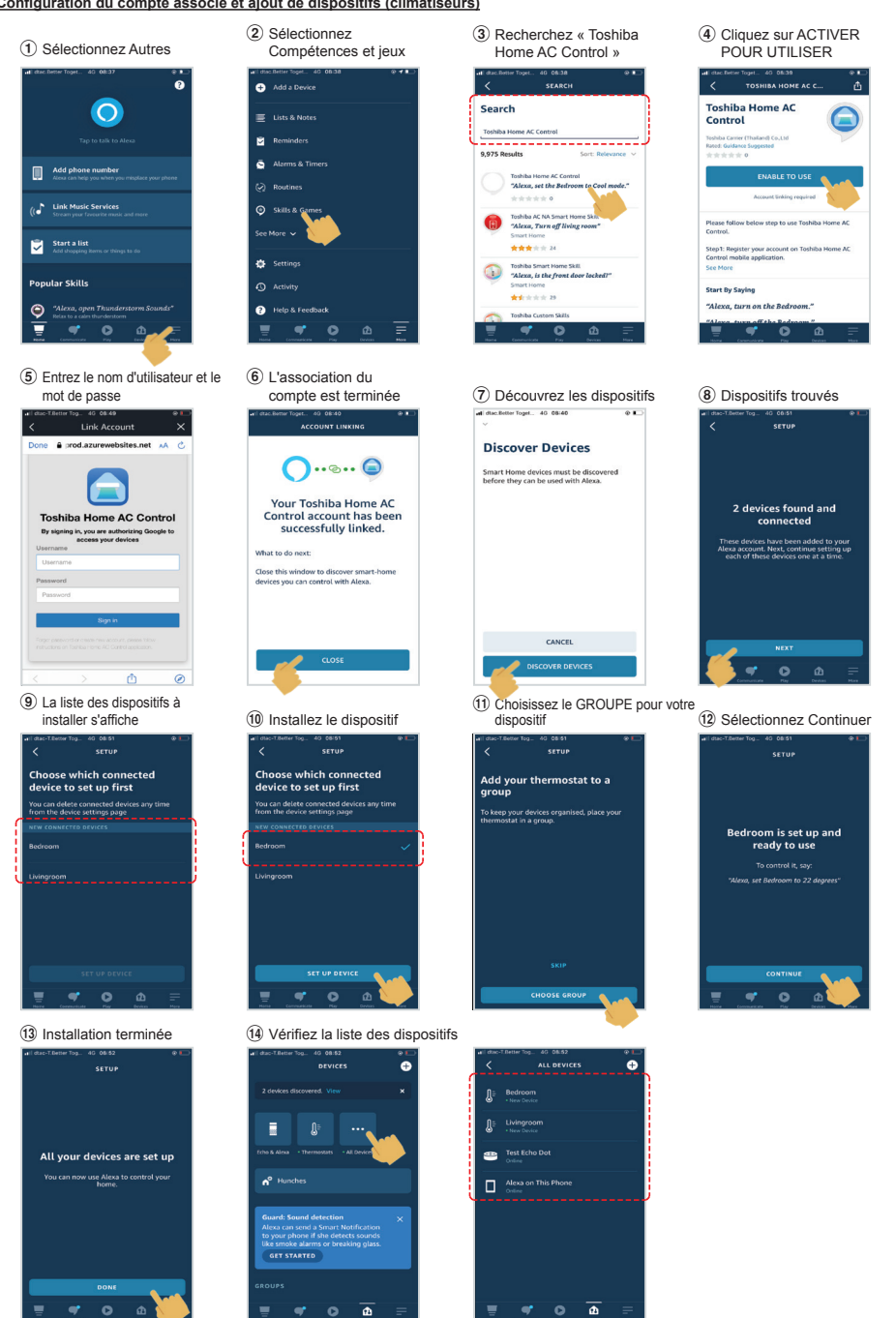

| O                                      | English Language                                                                        |                              |  |  |  |  |  |  |
|----------------------------------------|-----------------------------------------------------------------------------------------|------------------------------|--|--|--|--|--|--|
| Command Categorize                     | Example command device name is [Bed room]                                               | Note                         |  |  |  |  |  |  |
| Power control                          | wer control Alexa, turn on the [Bed room].                                              |                              |  |  |  |  |  |  |
| (ON/OFF)                               | Alexa, turn off the [Bed room].                                                         |                              |  |  |  |  |  |  |
|                                        | Cool mode : Alexa, set the [Bed room] to Cool mode.                                     |                              |  |  |  |  |  |  |
| Mode setting                           | Heat mode : Alexa, set the [Bed room] to Heat mode.                                     |                              |  |  |  |  |  |  |
|                                        | Dry mode : Not support                                                                  | Dry mode not support         |  |  |  |  |  |  |
|                                        | Auto mode : Alexa, set the [Bed room] to Auto mode.                                     |                              |  |  |  |  |  |  |
|                                        | Fan only mode : Not support.                                                            | Fan only mode not<br>support |  |  |  |  |  |  |
| Temperature setting                    | Alexa, set the [Bed room] temperature to 22 degrees.                                    | Need to set measuremer       |  |  |  |  |  |  |
|                                        | Alexa, increase the [Bed room] temperature by 1 degrees.                                | unit to Celsius (°C) (Both   |  |  |  |  |  |  |
|                                        | Alexa, decrease the [Bed room] temperature by 2 degrees.                                | smart speaker and UI)        |  |  |  |  |  |  |
|                                        | Alexa, set the [Bed room] fan speed to Low / set the [Bed room] fan speed to 1          |                              |  |  |  |  |  |  |
|                                        | Alexa, set the [Bed room] fan speed to Low plus / set the [Bed room] fan speed to 2     |                              |  |  |  |  |  |  |
|                                        | Alexa, set the [Bed room] fan speed to Medium / set the [Bed room] fan speed to 3       |                              |  |  |  |  |  |  |
| Fan speed setting                      | Alexa, set the [Bed room] fan speed to Medium plus / set the [Bed room] fan speed to 4  |                              |  |  |  |  |  |  |
| (Recommend to use<br>English language) | Alexa, set the [Bed room] fan speed to High / set the [Bed room] fan<br>speed to 5      |                              |  |  |  |  |  |  |
|                                        | Alexa, set the [Bed room] fan speed to 6                                                | speed 6 = speed Auto         |  |  |  |  |  |  |
|                                        | Alexa, set the [Bed room] fan speed to Quiet / Alexa, set the [Bed room] fan speed to 7 |                              |  |  |  |  |  |  |
|                                        | Alexa, increase the [Bed room] fan speed. <= No support this<br>command                 |                              |  |  |  |  |  |  |
|                                        | Alexa, decrease the [Bed room] fan speed. <= No support this command                    |                              |  |  |  |  |  |  |
| Ctatus inquiru                         | Alexa, what is the [Bed room] set to ?                                                  |                              |  |  |  |  |  |  |
| Status inquiry                         | Alexa, what is the temperature in the [Bed room] ?                                      |                              |  |  |  |  |  |  |

# Remarque :

- « L'interface sans fil doit être installée, entretenue, réparée et retirée par un installateur qualifié ou un technicien qualifié. »
- « En cas de dysfonctionnement de l'équipement, veuillez contacter le revendeur et/ou le centre de service. »